## 研究生党支部管理系统填写指南

各部院系党建负责教师:

您好!研究生党支部管理系统现已开通,为方便操作,研究生工作处特制作 此填写指南,请按照指南的操作步骤完成网上填写,谢谢合作。

本系统请由各院系党建负责教师或授权基层党建组织员进行填写。

## 一、登录系统

1、通过网址 <u>http://ss.graduate.bnu.edu.cn/</u>进入系统后,输入院系账号和密码进行登录(此账号与 SS 系统账号一致)。

| 北京师范大学研究生院 | 首页                                                                 |               |
|------------|--------------------------------------------------------------------|---------------|
| Graduate   | 韬 <i>大學 <b>研 究 生 院</b><br/>School of Beijing Normal University</i> |               |
|            | 研究生管理                                                              | <b>股务系统</b>   |
| 用户名        | 工号或学号                                                              | 🏫 微信扫描登录      |
| 密码         | 同学校信息门户密码                                                          |               |
| 验证码        | 输入右侧图片中的字符 XVXEK                                                   | active former |
|            | □ 记住我                                                              |               |
|            | 登录                                                                 |               |
|            | 请使用信息门户密码登录                                                        |               |

2、登录系统后,请点击左侧导航区域"研究生-学生工作-党支部-党支部管理", 进入党支部管理系统;

| 🖻 研究生系统      | s                |
|--------------|------------------|
| 🔒 建议反馈       |                  |
| - ? 常见问题     | ■ <i>J</i> C× ap |
| 🖃 嶜 研究生学籍    | ★ 党支部管理          |
| ···· i 学生信息  | 👖 🛉 党员信息         |
| 🖻 🚰 研究生-学生工作 |                  |

## 二、填写系统

1、进入党支部管理系统,开始填写党支部信息。 ①**新建**党支部信息:

单击窗口中的"新建",可新建一条党支部信息。

| 5.理服祭系统 ▼ | 💼 研究生系统 |
|-----------|---------|
| * 生脈力示沈 * | 🏴 明九土赤坑 |

| : | 1 首页 ×    | ★ 党支部 | 管理 ×    |        |      |             |         |         |
|---|-----------|-------|---------|--------|------|-------------|---------|---------|
| * | ▋■ 工作-党支部 | * • C | 新建 🕝 修改 | 🗙 删除 🚦 | 3 保存 | <b>≓</b> 支部 | 邓成员管理 🔳 | 更新人数    |
|   |           | 院系所码  | 所属分党委   | 党支部名称  | 支部   | 时记          | 支部书记学号  | 支部书记移动电 |

②**保存**党支部信息:

在打开的"新建"窗口中,根据党支部实际信息填写各项内容,包括党支部 名称、支部委员信息(是否新任支委)及党支部党员基本信息等。正确填写完后 请点击左下角"保存"按钮,即完成一条党支部信息的录入。

为便于信息统计,请确保"分党委名称"、"各党支部名称"为标准格式,如图所示。院系党支部录入完成后,即可退出系统。

| 编辑                                       | 2                   | 3 E3    |
|------------------------------------------|---------------------|---------|
|                                          | 工作-党支部              | <b></b> |
| 院系所码                                     | 004執育 🗸             |         |
| 所属分党委                                    |                     |         |
| 党支部名称                                    | 2013级博士生党支部         |         |
| 支部书记                                     |                     |         |
| 去部本记学是                                   |                     |         |
|                                          | 201331010001        |         |
| 支部书记参动电话                                 | 1234567890          |         |
| 支部书记邮箱                                   | mmm@mail.bnu.edu.cn | 1       |
| 支部书记是否新任                                 |                     |         |
| 支部副书记                                    | 某某某                 |         |
| 副书记学号                                    | 201331010002        |         |
| 副书记移动电话                                  | 1234567890          |         |
| 副书记是否新任                                  | V                   |         |
| 组织委员                                     | XXX                 |         |
| 组织委员学号                                   |                     |         |
| 组织委员移动电话                                 | XXXXXXXXXX          |         |
| 组织委员是否新任                                 | V                   |         |
| 宣传委员                                     | XXX                 |         |
| 宣传委员学号                                   |                     |         |
| 宣传委员移动电话                                 |                     |         |
| 宣传委员是否新任                                 |                     |         |
| 生活委员                                     |                     |         |
| 上三十二十二十二十二十二十二十二十二十二十二十二十二十二十二十二十二十二十二十二 |                     |         |
| 王相英次子与                                   |                     |         |
| 王活委贞参切电话                                 | XXXXXXXXXX          |         |
| 生活委员是否新任                                 |                     |         |
| 党员总人数(人)                                 | 42                  |         |
| 正式党员人数(人)                                | 41                  |         |
| 预备党员人数(人)                                | 1                   |         |
| 积极分子人数(人)                                | 0                   |         |
| (                                        | 🖹 保存 🖉 取消           |         |

③查看党支部信息:

如想要对党支部信息进行预览,则在单击选中该行后右键单击选择"打开选中行",在打开的新窗口中,可实现对党支部信息的查看。

| II II | 作-党      | 支部 🔻 🗋 | 新建 🛛 📝 修改 | 🗙 删除 📲   | ☐ 保存 ≓ 支部 | 邓成员管理 🛛 🎛      | 更新人数                 |        |
|-------|----------|--------|-----------|----------|-----------|----------------|----------------------|--------|
|       |          | 院系所码   | 所属分党委     | 党支部名称    | 支部书记      | 支部书记学号         | 支部书记移动电 <sup>.</sup> | 支部书记邮箱 |
| 1     | <b>V</b> | 004教育  | 中共北京师范    | 教育2014级  | 崔春节       | + (二           |                      |        |
| 2     |          | 004教育  | 中共北京师范    | 教育2015级  | 王化日新密口    | ++ 1」<br>\$₩7₽ |                      |        |
| 3     |          | 004教育  | 中共北京师范    | 教育2015级  | 廖월        | 山行             |                      |        |
| 4     |          | 004教育  | 中共北京师范    | 教育2014级  | 王伯        | 中行             |                      |        |
| 5     |          | 004教育  | 中共北京师范    | 教育2013级  | 张书        | ·····          |                      |        |
| 6     |          | 004粉宫  | 市井北台區落    | <u> </u> | 24.7. **  |                |                      |        |
|       |          |        |           |          |           |                |                      |        |
| 编辑    |          |        |           |          |           |                |                      |        |

工作-党支部

| 院系所码     | 004教育           |
|----------|-----------------|
| 所属分党委    | 中共北京师范大学教育学部委员会 |
| 党支部名称    | 教育2014级博士党支部    |
| 支部书记     | 崔春龙             |
| 支部书记学号   |                 |
| 支部书记移动电话 |                 |
| 支部书记邮箱   |                 |
|          |                 |

④修改党支部信息:

如需对某一党支部信息进行修改,则单击选中该行,右键单击选择"修改选中行",在修改完相应信息后,单击左下角的"保存"按钮,即可完成修改。

| II II | 作-党 | 支部▼│                | 🗋 新建 🛛 📝 修改 | 🗙 删除 📲         | ┫保存 🛛 🔁 支音 | 邓成员管理 🛛 🎛 | 更新人数    |        |
|-------|-----|---------------------|-------------|----------------|------------|-----------|---------|--------|
|       |     | 院系所码                | 所属分党委       | 党支部名称          | 支部书记       | 支部书记学号    | 支部书记移动电 | 支部书记邮箱 |
| 1     | ✓   | <mark>004</mark> 教育 | 由土北京师范      | 劫育2014级        | 崔春龙        |           |         |        |
| 2     |     | <mark>004</mark> 教育 | ▷ 打开选中行     | <b>頁2015</b> 级 | 王忱哲        |           |         |        |
| 3     |     | 004教育               | 1)新窗口新建     | <b>頁2015</b> 级 | 廖琴         |           |         |        |
| 4     |     | 004教育               |             | 靪2014级         | 王佳婧        |           |         |        |
| 5     |     | <mark>004</mark> 教育 | ★ 删除选甲行     | <b>頁2013</b> 级 | 张艳婷        |           |         |        |
| 6     |     | 004教育               | □ 1€ 仟 里 仪  |                | 张正慈        |           |         |        |

| 生活委员移动电话  |           | 境写信息 |
|-----------|-----------|------|
| 生活委员是否新任  |           |      |
| 党员总人数(人)  | 42        |      |
| 正式党员人数(人) | 41        |      |
| 预备党员人数(人) | 1         |      |
| 积极分子人数(人) | 0         |      |
|           | 🖺 保存 🖉 取消 |      |

此外,在相应表格中双击,待表格中出现闪动的光标后,也可对该表格中的 信息进行修改。修改结束后右键单击选择"保存更改"即可完成修改。

● 首页 × ★ 党支部管理 ×

|          | 作-党      | 支部 ▼ □ | 新建 🛛 📝 修改 | >  | 【删除 🚦               | 保存             | <b>亡</b> 支部 | 3成员管理 🛛 🎛 | 更新人数    |             |        |
|----------|----------|--------|-----------|----|---------------------|----------------|-------------|-----------|---------|-------------|--------|
|          |          | 院系所码   | 所属分党委     | 党  | 支部名称                | 支部中            | 512         | 支部书记学号    | 支部书记移动电 | 支部书记邮       | 箱 支部书记 |
| 1        | <b>V</b> | 004教育  | 中共北京师范    | 教育 | 2014级               | 崔春龙            |             |           |         |             |        |
| 2        |          | 004教育  | 中共北京师范    | 教育 | 2015级               | 王忱哲            |             |           |         |             |        |
|          |          |        |           |    |                     |                |             |           |         |             |        |
|          |          | 院系所码   | 所属分党委     | ź  | 党支部                 | 8名称            | 3           | 支部书记      | 支部书记学   | 号 支部        | ·记移动电· |
| <b>V</b> | 004      | 教育     | 中共北京师范    | 5  | 教育201               | <del>4</del> 级 | 崔春          | 龙         | 0.177   | Sat 1 2-    |        |
|          | 004      | 教育     | 中共北京师范    | 5  | 教育201               | 5级…            | 王忱          | 哲         | 日前女     | 选中行         |        |
|          | 004      | 教育     | 中共北京师范    | 5  | 教育 <mark>201</mark> | 5级             | 廖琴          |           | □ 新囱    | 山新建         |        |
|          | 004      | 教育     | 中共北京师范    | 5  | 教育 <mark>201</mark> | <del>4</del> 级 | 王佳          | 婧         |         | 选中17<br>选由行 |        |
|          | 004      | 教育     | 中共北京师范    | 5  | 教育201               | 3级…            | 张艳          | 婷         | ▲ 喇嘛    | 西北          |        |
|          | 004      | 教育     | 中共北京师范    | 5  | 教育201               | 5级             | 张正          | 慈         |         | E IA        |        |

## ⑤**删除**党支部信息:

单击待删除行后,右键单价选择"删除选中行"选项或点击工具栏中的"×删除"按钮。并点击"保存",方可完成删除。

对于已毕业党支部,请及时删除相关党支部条目。为信息安全,点击"删 除"后,再点击"保存"方可完成删除。

| <b>()</b> | 首页 ×                                                                                                    | ★ 党支部(                                                                 | き理 ×                                                           |                                                                     |                                                     |                              |                            |
|-----------|----------------------------------------------------------------------------------------------------|------------------------------------------------------------------------|----------------------------------------------------------------|---------------------------------------------------------------------|-----------------------------------------------------|------------------------------|----------------------------|
|           | E作-党:                                                                                                    | 支部 ▼ □                                                                 | 新建 🛛 修改                                                        | 🗙 刪除 📲                                                              | 】保存 🛛 🚅 支部                                          | 成员管理 🔳                       | 更新人数                       |
|           |                                                                                                    | 院系所码                                                                   | 所属分党委                                                          | 党支部名称                                                               | 支部书记                                                | 支部书记学号                       | 支部书记移动电                    |
| 1         | <b>V</b>                                                                                                    | 004教育                                                                  | 中共北京师范                                                         | 新音2014纪<br>                                                         | 崔春龙                                                 |                              |                            |
| 2         |                                                                                                    | <mark>004</mark> 教育                                                    | 中共北京                                                           | 开选中行                                                                | 王忱哲                                                 |                              |                            |
| 3         |                                                                                                    | 004教育                                                                  | 中共北京                                                           | 窗口新建                                                                | 廖琴                                                  |                              |                            |
| 4         |                                                                                                    | 004教育                                                                  | 中共北京                                                           | 以达中行                                                                | 王佳婧                                                 |                              |                            |
| 5         |                                                                                                    | 004教育                                                                  | 中共北京 🖳 保                                                       | 际远中1]<br>左 面 改                                                      | 张艳婷                                                 |                              |                            |
| 6         |                                                                                                    | 004粉白                                                                  | ╓╫╢╞                                                           | IT SEVX                                                             | ₽₩ 700 886                                          |                              |                            |
| 0 i       | 首页 ×<br>工作-党                                                                                                    | <b>★ 覚支部</b><br>支部 ▼   □                                               | <b>管理 ×</b><br>新建                                              | × 删除 🗄                                                              | ●保存 🔁 支部                                            | 3成员管理 🏾 🎛                    | 更新人数                       |
|           |                                                                                                    | 院系所码                                                                   | 所属分党委                                                          | 党支部名称                                                               | 去部书记                                                | 十部书的举旦                       |                            |
| 1         |                                                                                                    |                                                                        |                                                                |                                                                     | 2X AP 17 KG                                         | 又即书吃子亏                       | 支部书记移动电                    |
|           | <b>V</b>                                                                                                    | 004教育                                                                  | 中共北京师范                                                         | 教育2014级                                                             | 崔春龙                                                 | 又即书记子写                       | 支部书记移动电                    |
| 2         |                                                                                                    | 004教育<br>004教育                                                         | 中共北京师范…<br>中共北京师范…                                             | 教育2014级<br>教育2015级                                                  | 崔春龙<br>王忱哲                                          | 又即书记子写                       | 支部书记移动电                    |
| 2         | <ul><li>✓</li><li>✓</li></ul> | 004教育<br>004教育<br>点击"保存                                                | <sup>中共北京师范…</sup><br><sup>中共北京师范…</sup><br>",方可实现             | 教育2014级<br>教育2015级<br>配删除。                                          | 崔春龙<br>王忱哲                                          | 又即节化子亏                       | 支部书记移动电                    |
| 2<br>0 i  | <ul> <li>▼</li> <li>■</li> <li>注意</li> <li>首页 ×</li> </ul>                                                                                                    | 004教育<br>004教育<br>点击"保存<br>★ 党支部                                       | 中共北京师范<br>中共北京师范<br>",方可实现<br><b>管理</b> ×                      | 教育2014级<br>教育2015级<br>配删除。                                          | 全春龙<br>王忱哲                                          | 文明中心子之                       | 支部书记移动电                    |
| 2<br>6 i  | ✓ 注意 首页 × If the second second s                              | 004教育<br>004教育<br>点击"保存<br>★ 党支部<br><sub>支部</sub> ▼                    | 中共北京师范<br>中共北京师范<br>",方可实助<br>管理 ×<br>新建 <b>②</b> 修改           | 教育2014级<br>教育2015级<br>21册除。                                         | 全日7月10<br>崔春龙<br>王忱哲<br>保存 → 支部                     | 又前节化子亏<br>3成员管理 ■            | 支部书记移动电<br>更新人数            |
| 2<br>8 i  | ☑ 注意 首页 × If the second second s                              | 004教育<br>004教育<br>点击"保存<br>★ 党支部<br><sup>支部</sup> ▼ □                  | 中共北京师范<br>中共北京师范<br>",方可实功<br>管理×<br>新建 ②修改<br>所属分党委           | 教育2014级<br>教育2015级<br>記删除。<br>★ 刪除<br>党支部名称                         | 全部书记<br>崔春龙<br>王忱哲<br>(保存) ⇄ 支部<br>支部书记             | 交部书记子号<br>30成员管理 ■<br>支部书记学号 | 支部书记移动电<br>更新人数<br>支部书记移动电 |
| 2<br>0 i  | ▼<br>注意<br>首页 ×<br>工作-党                                                                                                    | 004教育<br>004教育<br>点击"保存<br>★ 党支部<br><sub>支部</sub> ▼ □<br>院系所码<br>004教育 | 中共北京师范<br>中共北京师范<br>",方可实功<br>管理×<br>新建 ②修改<br>所属分党委<br>中共北京师范 | 教育2014级<br>教育2015级<br>記删除。<br>↓<br>♥<br>問除<br>♥<br>党支部名称<br>教育2014级 | <ul> <li>全部书记</li> <li>全部书记</li> <li>崔春龙</li> </ul> | 交部书记子号<br>3成员管理              | 支部书记移动电<br>更新人数<br>支部书记移动电 |